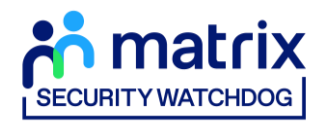

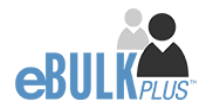

## **Applicant Guidance Notes**

# Media Check Online Disclosure Guide (eBulkPlus)

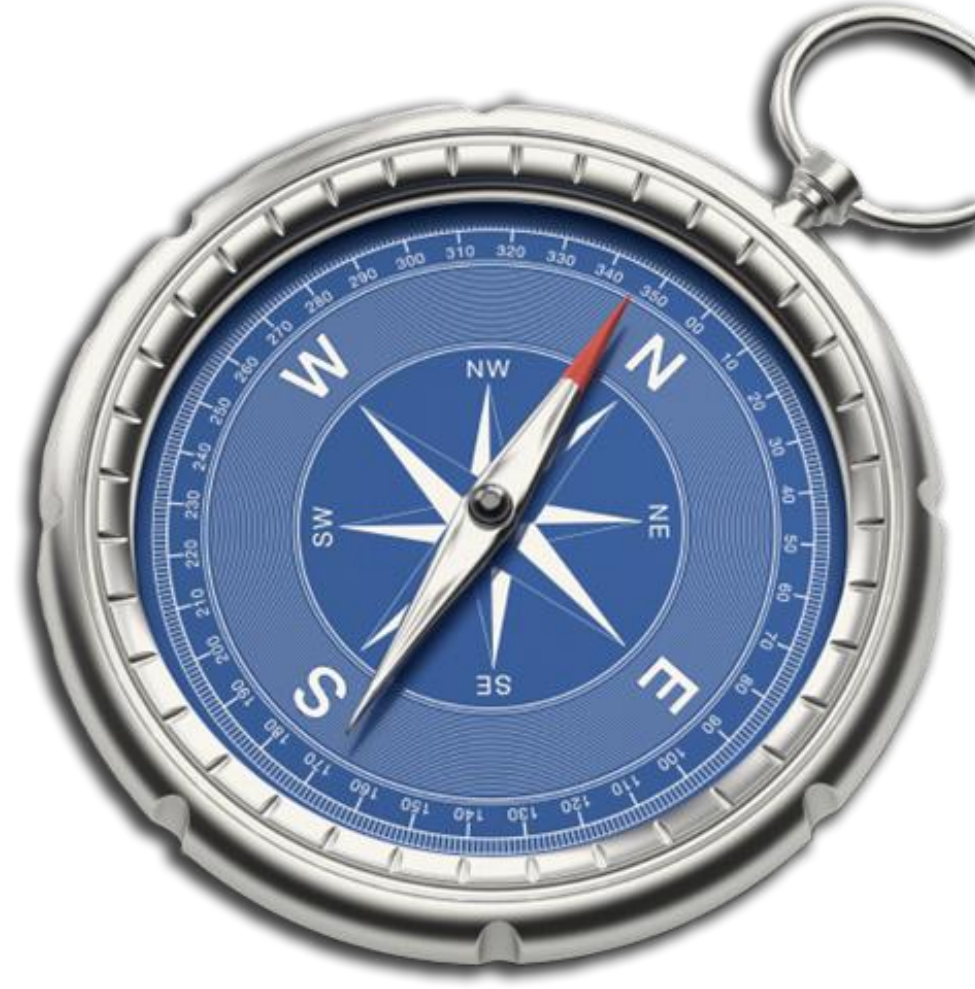

**Commercial in confidence** 

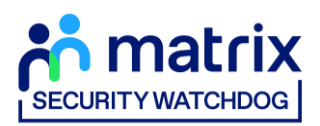

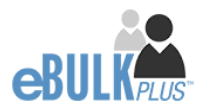

### Contents

| Applicant Guidance Notes             | 3  |
|--------------------------------------|----|
| Starting your application            | 3  |
| Statement of Fair Processing         | 4  |
| Section 1 – About You                | 5  |
| Section 2 – Address History          | 6  |
| Section 3 – Additional Info          | 7  |
| Section 4 – Employment Details       | 8  |
| Section 5 – Confirmation and Consent | 10 |
| Complete Application                 | 11 |

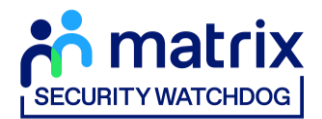

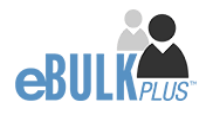

## **Applicant Guidance Notes**

A Media Check application can be completed by accessing the internet from any device that has this facility. This includes a smart phone, tablet, laptop or PC. It is supported on the latest versions of all modern browsers; however, we do not recommend access via Internet Explorer as this browser is unsupported both by our technology and soon by Microsoft also. If you do not own your own computer, you can go to any internet café or local library. Please be aware that you must complete your application form in full as part completed applications form cannot be saved.

## **Starting your application**

You will have received an email invitation from our eBulk system containing a direct link to completing your application, simply click the link contained in your email to start your application.

The application will open directly within your browser without needing to login/authenticate your session.

(Please do not share the link to your application with anyone else as it is unique to you.)

- The application form is a simple 5 step process. Please complete all fields.
- Mandatory fields are denoted by (\*)

Mistakes on the application form will cause delays in processing.

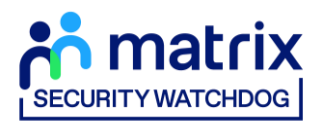

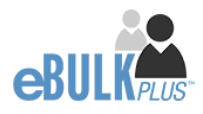

## **Statement of Fair Processing**

You will now be taken to the 'eBulkPlus Statement of Fair Processing' outlining the terms and conditions. Please read the statement and tick the box to confirm this has been read and agreed to.

| Security Warkhow<br>online service is a<br>you in the way we<br>is a consensing this<br>statement of<br>Security Warkhow<br>online service is a<br>you in the way we<br>is the<br>Prote<br>3. We wi<br>4. We wi<br>Fair Processis<br>• Yo<br>• On<br>• Yo<br>• On<br>• Prote<br>5. We wi<br>7. We<br>• Prote<br>5. We<br>• Wi<br>• Prote<br>5. We<br>• Wi<br>• Prote<br>5. We<br>• Wi<br>• Prote<br>5. We<br>• Wi<br>• Prote<br>5. We<br>• Wi<br>• On<br>• Prote<br>5. We<br>• Wi<br>• Prote<br>5. We<br>• Wi<br>• Prote<br>5. So<br>5. Bit<br>Wi<br>• Prote<br>5. So<br>5. Bit<br>Will Morrisoft<br>• Prote<br>5. So<br>5. Bit<br>Will Morrisoft<br>• Prote<br>5. So<br>5. Bit<br>Morrisoft<br>• Prote<br>5. So<br>5. Bit<br>Morrisoft<br>• Prote<br>5. So<br>5. Bit<br>Morrisoft<br>• Prote<br>5. So<br>5. Bit<br>Morrisoft<br>• Prote<br>5. So<br>5. Bit<br>Morrisoft<br>• Prote<br>5. So<br>5. Bit<br>Morrisoft<br>• Prote<br>5. So<br>5. Bit<br>Morrisoft<br>• Prote<br>5. So<br>5. Bit<br>Morrisoft<br>• Prote<br>5. So<br>5. Bit<br>Morrisoft<br>• Prote<br>5. So<br>5. Bit<br>Morrisoft<br>• Prote<br>5. So<br>5. Bit<br>Morrisoft<br>• Prote<br>5. So<br>5. Bit<br>Morrisoft<br>• Prote<br>5. So<br>5. Bit<br>Morrisoft<br>• Prote<br>5. So<br>5. Bit<br>Morrisoft<br>• Prote<br>5. So<br>5. So<br>5. So<br>5. So<br>5. So<br>5. So<br>5. So<br>5. So<br>5. So<br>5. So<br>5. So<br>5. So<br>5. So<br>5. So<br>5. S | A can be a constant of the formation or our aystems for as long as a needed to meet the service you have nequested, and remove it in the vent<br>a provide and and service specific terms with PPUs, allowing you to complete your application at any location with internet access. Our<br>or momentation formation on our our systems for as long as needed to meet the service you have nequested, and remove it in the vent<br>to purpose has been reme.<br>I down down are down are systems for as long as a needed to meet the service you have nequested, and remove it in the vent<br>to purpose has been reme.<br>I down down are down are systems for as long as needed to meet the service you have nequested, and remove it in the vent<br>to purpose has been reme.<br>I down down are down are systems for as long as a needed to meet the service you have nequested, and remove it in the vent<br>to purpose has been reme.<br>I down down are down experience for users of this site.<br>I gowd do as als of access down to use terms and private, and is only used for the purposes set out below.<br>I gowd do as als of access down thy over knowledge.<br>I gowd do as als of long as it is required.<br>I down are instand only for as long as it is required.<br>I down are instand only for as long as it is required.<br>I down are instand with the corrected as noon as possible.<br>Long and first gowd are instand only for as long as it is required.<br>I down are instand only for as purpose of carrying out a background heck on your online digital presence. For this we use a third party<br>ensight formation in the vent we use to all to be the provide discusser.<br>Long and long data will be corrected as noon as possible.<br>Long and long data will be corrected as noon as possible.<br>Long and data goed policy for he purpose of carrying out a background heck on your online digital presence. For this we use a third party<br>ensight formation in the vent to the section we and the policy be remered in processing presental data for the purpose of such checks. The scope of<br>Long data long dapplicely data met |
|----------------------------------------------------------------------------------------------------|----------------------------------------------------------------------------------------------------|
| U U                                                                                                    |                                                                                                    |
| Applicant Consent Form<br>Rehabilitation of offenders Guidance                                                                                                    | DBS Code of Practice<br>Bulk Invite Template                                                                                                    |

Once you have ticked the consent box please click 'Next'

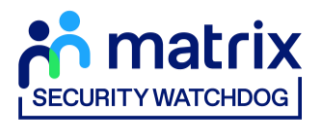

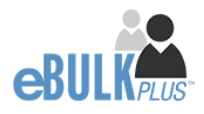

## Section 1 – About You

#### **Third Party Details**

If you are completing the application on behalf of someone else, please ensure you answer **'Yes'** to the first question within the **'Third Party Details'** section. Please then provide your personal details within the **'Third Party Details'** section but the details of the person you are completing it on behalf of, for the rest of the application.

#### **Applicant's Details**

Please enter your personal details.

Any missing information from this or any other section can delay the processing of your Media check.

| <mark>ส้ภั matrix</mark><br><sub>เอาสารพรรณช</sub>                                                                                                    |  |
|----------------------------------------------------------------------------------------------------|--|
| ABOUT YOU - ADDRESS HISTORY - ADDITIONAL INFO - EMPLOYMENT - CONFIRMATION                                                                                                    |  |
| About You<br>The application form is a simple 5 step process, please complete all fields provided.<br>Mandatory fields are denoted by *                                                                                                    |  |
| Third Party Details<br>Are not converting the arruption on Remain or Someone Else?*<br>Select ~                                                                                                    |  |
| Personal Information  BORDAN  FORDALME*  DO YOU HAVE ANY MIDDLE NAMES**                                                                                                    |  |
| Belect v<br>SUBNAME *<br>DATE OF BRITH *<br>DD v MM v YPYY v                                                                                                    |  |
| Contact Details To speed up the resolution of any queries with your application please provide a telephone number we can use to contact you. MOBILE NO*  4.4                                                                                                    |  |
| We want wanted a UK mobile number we may lext you about your application. If you do not want to receive texts untick the Allow SMS Alert box.  Vou must supply your personal email address to submit your application. This will allow an automated email to be sent confirming your application has been submitted.  EMAL ADDRESS * ① |  |

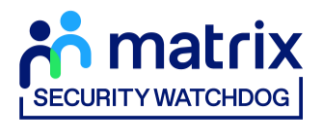

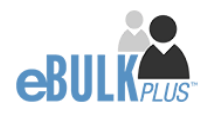

## **Section 2 – Address History**

Please enter your current address either using the address lookup tool or manually.

| <form></form>    |                                   |                                                                  |
|------------------|-----------------------------------|------------------------------------------------------------------|
|                  | ABOU                              | JT YOU ADDRESS HISTORY ADDITIONAL INFO EMPLOYMENT CONFIRMATION   |
|                  | Cur<br>Please ente<br>Mandatory f | rent Address<br>reyour current address<br>fields are denoted by* |
|                  | Curr                              | rent Address                                                     |
|                  | ADDRE                             | ISS FINDER ()<br>t typing postcode/address                       |
|                  | ADDRE                             | SS LINE 1 * ()                                                   |
| DD VIUS          | TOWN                              | · · · · · · · · · · · · · · · · · · ·                            |
| DD V MM V YYYY V | COUNT                             |                                                                  |
|                  | DATE F                            |                                                                  |
| ENEVIUUA         |                                   |                                                                  |

#### Postcode

Please ensure that a UK address has a full postcode; if you cannot remember your postcode please use the address lookup tool to populate the address by searching using the first line of your address.

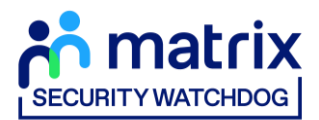

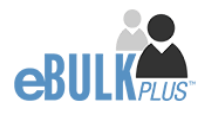

## Section 3 – Additional Info

#### Nationality at Birth & Current Nationality

Please enter your Nationality at birth and Current Nationality, even if they are the same both fields must be completed.

#### **Other Names**

Please provide details of any other names you are known by and the dates during which the names were used. Please enter each name (forename, middle name(s) and surname) using the 'Add Name' button below. If you have used any aliases, e.g. William known as Bill, please also supply these details.

|                                                                                  |                                   | UNALINFO EMPLOTMENT -              | CONFIRMATION |          |
|----------------------------------------------------------------------------------|-----------------------------------|------------------------------------|--------------|----------|
| Additiona<br>Please complete the following at<br>Mandatory fields are denoted by | I Informatio                      | on                                 |              |          |
| Place of Birth                                                                   |                                   |                                    |              |          |
| CURRENT NATIONALITY*                                                             |                                   | ~                                  |              |          |
|                                                                                  |                                   |                                    |              |          |
| Other Names                                                                      |                                   |                                    |              |          |
| ARE YOU KNOWN BY ANY OTHER NAM                                                   | ₩E? * ()<br>▼                     |                                    |              |          |
| Please provide details of any oth                                                | er names/aliases you are known by | using the 'Add Name' button below. |              |          |
|                                                                                  |                                   |                                    |              | ADD NAME |
| FORENAME                                                                         | SURNAME                           | FROM                               | то           |          |
|                                                                                  |                                   |                                    |              |          |

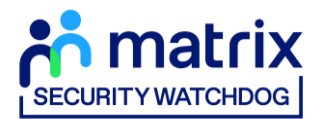

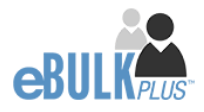

## **Section 4 – Employment Details**

#### **Position Applied For**

Please insert the correct job role as supplied to you by your current/new employer. No abbreviations are permissible, e.g. Admin Asst should read Administrative Assistant. If you are a volunteer do not enter just volunteer, please enter in which capacity your job role is, e.g. Coach.

#### **Employment Sector**

Please select your employment sector from the dropdown list provided, if there is not an exact match for your sector, please select the closest match from the available list.

#### **Job Role Location**

Please select the country in which you are/will be carrying out your role from the dropdown list provided.

#### **Employer Name**

This has been defaulted to the organisation you are applying through and should not be amended.

#### **Previous Employment Details**

If you have had any previous employers prior to the employer in which you are carrying out this check for, please list them in the 'Previous Employment Details' section. Just the name of the previous employer is required.

If you have had more than one previous employer, additional employers can be added using the 'Add Employer' button below.

Please note – any previous employers listed on this application <u>will not</u> be contacted by Security Watchdog or SP Index, this information is purely used as part of the media check process.

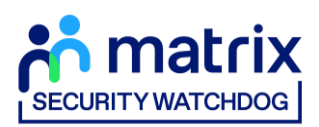

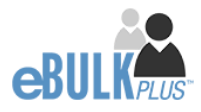

| An matrix                                                                                                    |     |
|----------------------------------------------------------------------------------------------------|-----|
| ABOUT YOU ADDRESS HISTORY ADDITIONAL INFO EMPLOYMENT CONFIRMATION                                                                                                    |     |
| Employment Information<br>Please complete the following employment details<br>Mandatory fields are denoted by *                                                                                     |     |
| Employment Details                                                                                                    |     |
| NAME OF EMPLOYMENT SECTOR *                                                                                                    |     |
| JOB ROLE LOCATION<br>Select                                                                                                    |     |
| CHEQS ORGANISATION                                                                                                    |     |
| Previous Employment Details                                                                                                    |     |
| Select  Please list your previous employer's name if applicable. If you've had more than one previous employer, please add the names of your previous employers us the 'Add Employer' button below. | ing |
|                                                                                                    |     |
| ADD EMPLOYER                                                                                                    |     |
| PREVIOUS                                                                                                    |     |

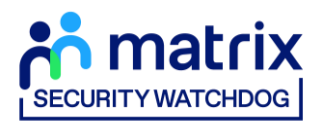

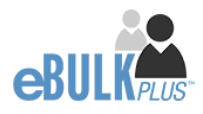

## Section 5 – Confirmation and Consent

Now please read through your application to ensure that there are no omissions/errors before you submit your application. If you wish to edit a section of your application, click on 'edit' next to the section of the form that requires changes.

At the end of the application please make sure that you complete the Applicant Consent section.

| <mark>ሳ matrix</mark><br>sourcements                                                                                                    |                                                                                                    |                      |
|----------------------------------------------------------------------------------------------------|----------------------------------------------------------------------------------------------------|----------------------|
| ABOUT YOU ADDRESS HISTORY ADDITIONAL INFO                                                                                                    | 0 Employment Confirmation                                                                                                    |                      |
| Application Confirmatio                                                                                                    | on and Consent                                                                                                    |                      |
| To complete this application, please review the details entered, tick the consent                                                                                                    | It box at the bottom of this page and click the Complete Button                                                                                                    |                      |
| Third Party Details                                                                                                    |                                                                                                    | Edit                 |
| ISURAAME<br>EMANL                                                                                                    |                                                                                                    |                      |
| TILEPHONE NO                                                                                                    |                                                                                                    |                      |
| Joe mus                                                                                                    |                                                                                                    |                      |
| Personal Details                                                                                                    |                                                                                                    | Edit                 |
| U HOU                                                                                                    |                                                                                                    |                      |
| MEDILE NAMES<br>SURNAME                                                                                                    |                                                                                                    |                      |
| SMITH<br>DATE OF BRITH                                                                                                    |                                                                                                    |                      |
| GINDER<br>MALE                                                                                                    |                                                                                                    |                      |
|                                                                                                    |                                                                                                    |                      |
| Contact Details                                                                                                    |                                                                                                    | Edit                 |
| 0045407460<br>+447755123456                                                                                                    |                                                                                                    |                      |
| IDAAL ADDRESS<br>john.smith@test.com                                                                                                    |                                                                                                    |                      |
|                                                                                                    |                                                                                                    |                      |
| Address History                                                                                                    |                                                                                                    | Edit                 |
| 199 BOROLUGH HIGH STREET<br>LONDON<br>LUNDON                                                                                                    | Mar 2016                                                                                                    | resent               |
| SET 1AA<br>UNITED KINGDOM                                                                                                    |                                                                                                    |                      |
|                                                                                                    |                                                                                                    |                      |
| Nationality<br>INSTRONALITY AT BIETH                                                                                                    |                                                                                                    | Edit                 |
| UNITED KINGDOM<br>CAREENT NIKTONALITY                                                                                                    |                                                                                                    |                      |
|                                                                                                    |                                                                                                    |                      |
| Employment Details                                                                                                    |                                                                                                    | Edit                 |
| POSITION APPLIED FOR<br>TEST                                                                                                    |                                                                                                    |                      |
| NUME OF EMPLOYMENT SECTOR<br>NHS                                                                                                    |                                                                                                    |                      |
| UNITED KINGDOM                                                                                                    |                                                                                                    |                      |
| CHEQS ORGANISATION<br>PREVIOUS EMPLOYER NAME/IS                                                                                                    |                                                                                                    |                      |
|                                                                                                    |                                                                                                    |                      |
| Application Consent                                                                                                    |                                                                                                    |                      |
| I authorise Becurity Watchdog to use my personal data to carry out the for<br>Watchdog to my employer.                                                                                                    | sllowing checks and understand that the results will be communicated by Secu                                                                                                    | ity                  |
| Media credic Assessment of your online profile, looking for evid                                                                                                    | wence or any adverse on me behaviour that may present a risk.                                                                                                    |                      |
| Declaration by Applicant I confirm that I have provided complete and true information in support of                                                                                                    | of this application and understand that knowingly making a false statement for                                                                                                    | this                 |
| purpose is a criminal offence.<br>I understand that if I do not provide authorisation for any of the statement                                                                                                    | nts above that I must not proceed with this application.                                                                                                    |                      |
| I confirm that I have read and understood the Security Watchdog Privacy<br>may process my personal data to carry out the above checks. I confirm th<br>my subject tribbts under relevant data protecting facilitation and understand | Policy (https://www.securitywatchicg.org.uk/privacy.policy) and am aware of<br>hat I have also read my employer's Privacy Policy, as the Data Controller, and un<br>ind the lawdid basis for procession my personal information. | how they<br>derstand |
| ing wayou ng ma ander reenant case protection regionation and understat                                                                                                    | the second second processing ing personal incompasion.                                                                                                    |                      |
| If you require further information about how your personal data will be pro                                                                                                    | rocessed for the above checks, please contact <u>privacy@securitywatchdog.org.u</u><br>cant, you will need to obtain signed and dated authority from the applicant agree                                                         | ik.<br>sing to all   |
| or the statements outlined above.                                                                                                    |                                                                                                    |                      |
|                                                                                                    |                                                                                                    |                      |
| PREVIOUS                                                                                                    | COM                                                                                                    | PLEIE                |

Now click 'Complete'.

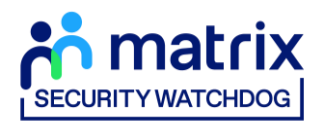

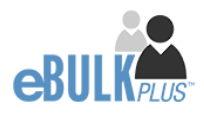

## **Complete Application**

You have now completed your application form and you will be given a submission reference number. **Please make a note of this number for reference purposes.** You will also receive a confirmation email containing these details.

|                       | Application Complete                                                                                                    |                                              |
|-----------------------|----------------------------------------------------------------------------------------------------|----------------------------------------------|
|                       | O Your reference nu                                                                                                    | mber is 1383SMIT352                          |
|                       | You will now receive an automated email to the email address supplied on this application form containing your reference number. You can use this reference number should you have enquiries about the progress of your application. |                                              |
|                       |                                                                                                    | EXIT                                         |
| Applican<br>Rehabilit | Consent Form<br>tion of offenders Guidance                                                                                                    | DBS Code of Practice<br>Bulk invite Template |

#### **Next step – Media Check processing**

Your employer/future employer will now review the submitted application and submit it for processing. Once the media check has been carried out, the report will be available within our system for your employer to review.

#### **CONTACT DETAILS**

Please contact your HR Team/Recruiting Manager if you have any queries regarding the Media Check application process. If you experience any technical issues with the online system, please contact the eBulkPlus team on 01420558752. Lines open 9.00am-5.30pm Monday to Friday. Alternatively, you can contact us by e-mail at <u>dbs.enquiries@capita.co.uk</u>